# How to print search results or store as PDF

The default print view used by Google Chrome, Mozilla Firefox and Microsoft Edge is not optimal for the use with printing Search results or saving it as PDF. Please follow the steps below to make more search results record fit on one page without splitting info for a donor between two pages.

## Google Chrome:

• Click on the print button:

| Print                  |             | 4 pages     |   |
|------------------------|-------------|-------------|---|
| Destination            | Save as PDF | -           |   |
| Pages                  | All         | •           |   |
| Layout                 | Portrait    | -           |   |
| More settings          |             | $\bigcirc$  |   |
| ick on Scale:          |             |             |   |
| Scale                  | Default     | Ś           |   |
| elect "Custom"         |             | Ũ           |   |
| Scale                  | Default     |             | - |
|                        | Default     |             |   |
| Options                | Custom      | and tooters |   |
| nange the scale to 75% |             |             |   |
| Scale                  | Custom      |             | , |

• Save as PDF or print the page as normal

Now it should fit:

Paper size: A4

- 9 results on page 1
- 12 on the following pages

Paper size: Letter

- 9 results on page 1
- 12 on the following pages

### Microsoft Edge

• Click on the print button:

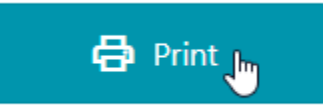

• Click on more settings:

Colour

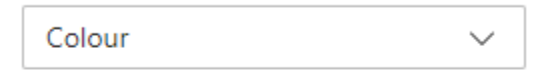

#### Print on both sides

| Print on both sides | $\sim$ |
|---------------------|--------|
|                     |        |

More pettings ~

Print using system dialogue (Ctrl+Shift+P)

• Change the scale to 75%

Scale (%)

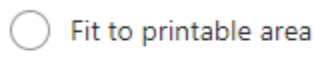

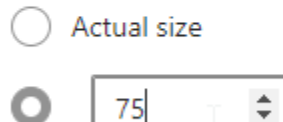

D - - - - - - - - - - +

• Save as PDF or print the page as normal

Now it should fit:

Paper size: A4

- 9 results on page 1
- 12 on the following pages

Paper size: Letter

- 9 results on page 1
- 12 on the following pages

## Mozilla Firefox

• Click on the print button:

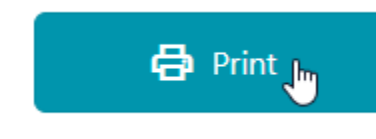

• Click on more settings:

| Print                | 3 sheets of paper |
|----------------------|-------------------|
| Destination          |                   |
| 🖶 HP803503 (H        | IP Color LaserJ 🗸 |
| Copies               | _                 |
| Orientation          |                   |
| 🗅 Portrait 🗅         | Landscape         |
| Pages                |                   |
| AI                   | ~                 |
| Colour mode          | _                 |
| Colour               | ~                 |
|                      |                   |
| More settings        | ~ ~               |
| Print using the syst | em dialog 🖸       |

Click on "Scale"

| Fewer settings                | ^ |  |
|-------------------------------|---|--|
| Paper size                    |   |  |
| A4                            | ~ |  |
| Scale                         |   |  |
| Fit to page width   Scale 100 |   |  |
| Change the scale to 52%       |   |  |
| Scale                         |   |  |
| Fit to page width<br>Scale 52 |   |  |
| · ·                           |   |  |

• Save as PDF or print the page as normal

#### Now it should fit:

Paper size: A4

- 9 results on page 112 on the following pages

Paper size: Letter

- 9 results on page 112 on the following pages